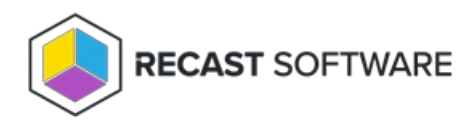

## Create a Proxy Route for Right Click Tools

Last Modified on 05.27.24

A route determines the proxy to which your Recast actions are sent. In order for the Recast Management Server to run actions through the service account proxy, create a proxy route that uses the service account.

A route determines the proxy to which your Recast actions are sent. In order for the Recast Management Server to run actions through the service account proxy, create a proxy route that uses the service account.

To create a Recast Proxy route:

1. In your Recast Management Server, navigate to **Administration** > **Routes**.

2. In the main window, click Create.

3. Set route Type to Recast Proxy.

4. Select your service account.

5. Set the Role to Administrators.

6. Click Create.

7. On the Routes page, click Save.

Once you've created the proxy route, you can use it to run actions as a service account or configure it for management tasks.

Copyright © 2024 Recast Software Inc. All rights reserved.